|                                                                                                    |                                                                                        | DIGITAAL WEDSTRIJDFORMULIER , WIE, WAT, WANNEER, HOE?                                                                                                    |                                                          |                                                                                       |
|----------------------------------------------------------------------------------------------------|----------------------------------------------------------------------------------------|----------------------------------------------------------------------------------------------------|----------------------------------------------------------|---------------------------------------------------------------------------------------|
|                                                                                                    |                                                                                        | DOORI OOP VOOR FIKE WEDSTRIID AL DEZE STAPPENI                                                                                                    |                                                          |                                                                                       |
| DIICH                                                                                                    |                                                                                        |                                                                                                    | Ν                                                        | ← Digitaal Wedstrijdformul X                                                          |
|                                                                                                    | Benodigd: Mobiele Push app, je <u>eigen</u> lidmaatschapsnummer en je wachtwoord *.    |                                                                                                    | Scheidsrechterscode                                      | < 🛛 Wedstrijd detail 🛛 (i) 🚨                                                          |
|                                                                                                    | Kan eventueel ook via www.push.nl / Mijn Push, mobiele app werkt prettiger en vlotter. |                                                                                                    | opzoeken                                                 | Oudenbosch OUDENBOSCH MC1 -                                                           |
|                                                                                                    |                                                                                        |                                                                                                    |                                                          | Push PUSH MC7 -                                                                       |
| Coach of                                                                                                    | f Manager                                                                              |                                                                                                    |                                                          | 🗰 06-04-2019 😂 11:30 🌝 💷 🔍 📮 0                                                        |
| Va                                                                                                    | af enkele dagen voor de wedstrijd tot vlak voor het begin van de wedstrijd             |                                                                                                    |                                                          |                                                                                       |
|                                                                                                    | Wedstrijd-code bekend?                                                                 | Zie je e-mail. Code gehad? Ok! Niet bekend? Check op de speeldag de lijst bij de infodesk /<br>wedstrijdsecretariaat! Code voor de Push coach/manager staat als "Thuis" aangegeven. |                                                          | Oudenbosch<br>MC1                                                                     |
|                                                                                                    | Bevestigen spelerslijst                                                                | Open het DWF, koppel de wedstrijd met de code, en vink de aanwezige spelers aan.                                                                                                    |                                                          | Oudenbose Arbitragecode                                                               |
| VI                                                                                                    | lak voor of meteen na de wedstrijd                                                     | r of meteen na de wedstrijd                                                                                                    |                                                          |                                                                                       |
|                                                                                                    | Arbitrage code                                                                         | Open het DWF, geef de arbitragecode (bij het fluitje) aan de scheidsrechters als ze die niet hebben. De<br>scheidsrechterscode staat ook op de lijst bij de Infodesk!               |                                                          | nl Vodafone NL Wi-Fi ♥ 08:22 ◀ ■)<br>← Digitaal Wedstrijdformul X<br>Wedstrijden () ↓ |
| М                                                                                                    | Meteen na de wedstrijd (nadat de scheidsrechters de uitslag hebben ingevuld)           |                                                                                                    | Wedstrijd                                                |                                                                                       |
|                                                                                                    | Bevestigen uitslag                                                                     | Open het DWF, vul eventuele opmerkingen in, en bevestig de uitslag.                                                                                                    | koppelen wedstrijdvernitätie code invoeren Code invoeren |                                                                                       |
| Arbitrag                                                                                                    | e                                                                                      |                                                                                                    |                                                          |                                                                                       |
| Meteen na de wedstrijd                                                                                                    |                                                                                        | V                                                                                                    | Wedstrijd koppelen >                                     |                                                                                       |
|                                                                                                    | Scheidsrechterscode bekend?                                                            | Zo ja - prima! Zo nee? Kijk op de lijst bij de infodesk (naast laptop), of vraag de scheidsrechterscode aa<br>coach van het thuisspelende (Push) team.                              | n de                                                     | Koppel de wedstrijd om<br>toegang tot het DWF te<br>krijgen                           |
|                                                                                                    | Uitslag ingeven                                                                        | Koppel de wedstrijd aan je Profiel met de scheidsrechterscode, open het DWF, geef de score in, en eve kaarten.                                                                      | ntuele                                                   |                                                                                       |
| * Profiel,                                                                                                    | inloggen, toegang tot het DWF                                                          |                                                                                                    |                                                          |                                                                                       |
| De eenvoudigste manier is om dit te doen met de mobiele Push app (Android/Apple). Die kan je downloaden uit de app-store van je telefoon (zoek op "BHV Push").                                                                                                    |                                                                                        |                                                                                                    |                                                          |                                                                                       |
| In de mobiele app moet je inloggen met je eigen lidmaatschapsnummer en je wachtwoord. Dus niet met het lidmaatschaps nummer van je ouders, je broertje of zus, maar je eigen unieke nummer.                                                                                                    |                                                                                        |                                                                                                    |                                                          |                                                                                       |
| Als je je wachtwoord niet meer weet, dan moet je een nieuw wachtwoord aanvragen. Klik daarvoor op "Wachtwoord vergeten?" op het inlogscherm. Je hebt dan nog steeds je lidmaatschapsnummer nodig, en het emailadres zoals dat bekend is bij<br>de ledenadministratie. Voor jeugdleden kan dit ook het email adres van de ouders zijn! Het wachtwoord wordt dan automatisch opnieuw ingesteld, de ledenadministratie (of wie dan ook) van BHV Push heeft geen toegang tot je wachtwoord! |                                                                                        |                                                                                                    |                                                          |                                                                                       |
| Ben je je lidmaatschapsnummer vergeten? Dan moet je even in je administratie duiken. Het staat op de facturen die je krijgt voor de contributie, en in de bevestigingsmail die je (ooit) hebt gehad bij het aanmelden. Kom je er echt niet aan uit, kan je eventueel nog een mailtje sturen naar ledenadministratie@push.nl                                                                                                    |                                                                                        |                                                                                                    |                                                          |                                                                                       |
| Als ie eenmaal succesvol ingelogd bent, is het aan te raden om ie eerste email adres te controleren; dit moet het email adres zijn waaroo ie zelf bereikbaar bent. Dus niet dat van ie ouders! Dit kan ie zien en aannassen via "Profiel-Contactgegevens                                                                                                    |                                                                                        |                                                                                                    |                                                          |                                                                                       |

Wijzig". Pas alleen het "Contact e-mail" adres aan!

NB: Al deze handelingen zijn ook mogelijk als je inlogt op "Mijn Push" via www.push.nl. Maar de app werkt prettiger!